## 端末操作手順(例:iOS)

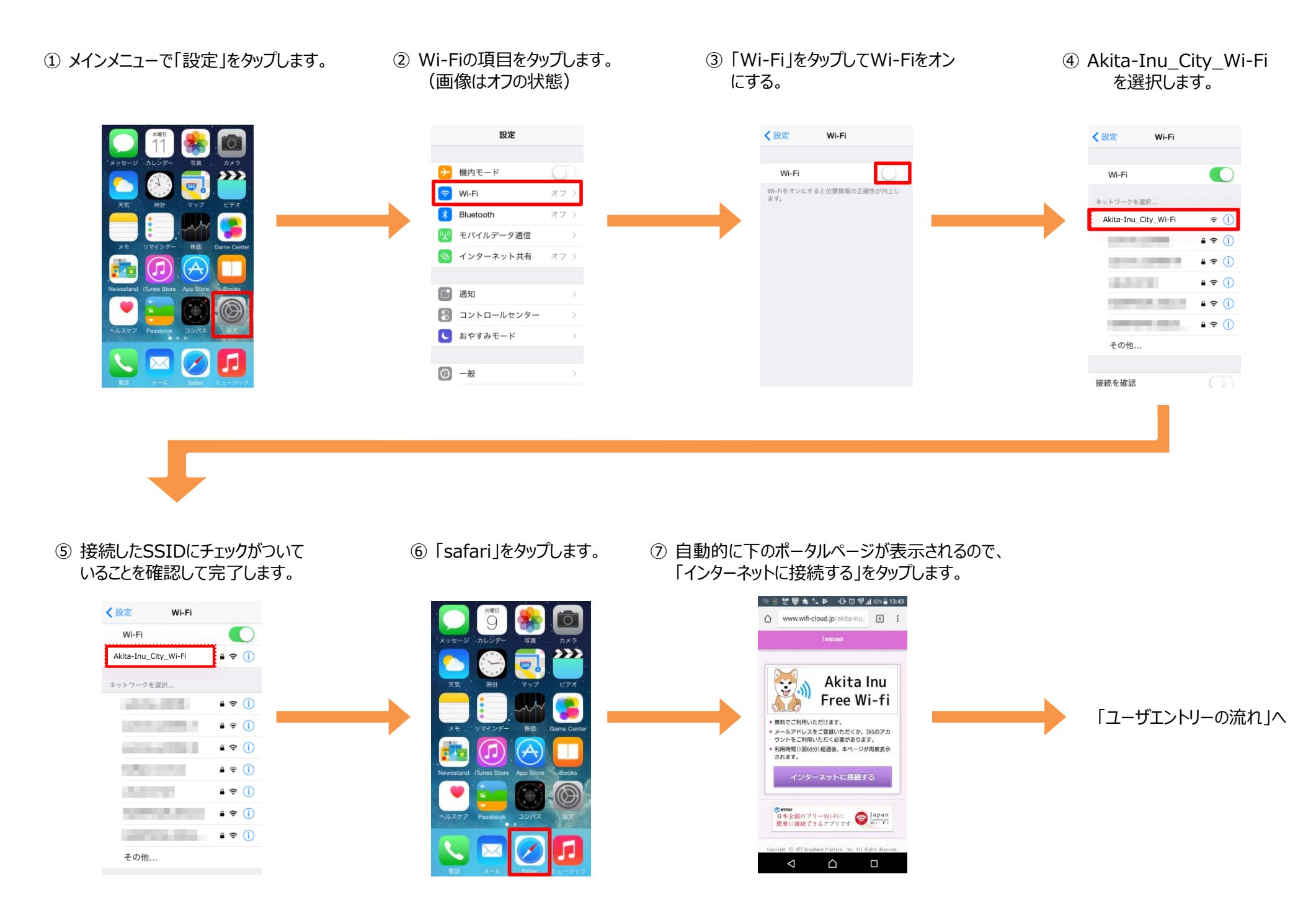